# Sellerise Smart Alerts Tool

# Instructions for responding to key notifications

These instructions give recommendations for what an Amazon seller should do when they receive the following notifications:

• *Hijacker* - this notification means that, on the seller's listing, offers of the same product from other sellers (hijackers) have appeared.

Information about the hijacker is available in the notification: Seller ID, Condition of the product, type of storage of the goods (FBA/FBM), the Listing Price of the item on the hijacker's listing, the Shipping Price of goods from the hijacker, the number of Feedbacks about the hijacker, and the hijacker's Rating.

| • Hijacker on Ap<br>You have new offe<br>take action! | ril 8 at 3:28 am<br>ers on your listing B02TC | B215B. These sellers: A1R | 2R3T4J5W6Q7 have started selling | on your listing. Please check i | f these are known sellers, ot | herwise, Hide           | Unresolve |
|-------------------------------------------------------|-----------------------------------------------|---------------------------|----------------------------------|---------------------------------|-------------------------------|-------------------------|-----------|
| New Hijackers                                         |                                               |                           |                                  |                                 | New & F                       | FBA - 1 Offer New & FBA | - 2 Offer |
| SELLER ID                                             | CONDITION                                     | ТҮРЕ                      | LISTING PRICE                    | SHIPPING PRICE                  | FEEDBACKS                     | RATING                  |           |
| A1R2R3T4J5W6Q7                                        | NEW                                           | FBA                       | \$13.99                          | \$0.00                          | 386                           | ****                    | r         |

 Inactive Offer - this notification means that the specified offer of the seller (ASIN) has become inactive (for example, due to the lack of goods in stock at Amazon, blocking of goods due to lack of documents, lack of important information in the backend of the listing, etc.). So, the listing exists, but the offer is not available: the product may be available from other sellers that trade on the same listing or a different SKU may be available from the same seller on the same listing.

Inactive Offer on April 11 at 10:11 pm
Your offer SKU1-FBA for 80788VCXD1 has become inactive. Information from Amazon: "Status: Pending Customer OrdersStatus: Pending FC ProcessingStatus: Product in
Transit". Check your offer and verify if this should have happened!

This product has units in multiple Reserved Inventory statuses. For more information, refer to the sections below:
Status: Pending Customer Orders
Status: Pending FC Processing
Status: Product in Transit

• Listing Suppression - this notification means that the seller's specified listing (ASIN) has been suppressed and excluded from the search results on Amazon.

Listing Suppression on March 11 at 3:03 am
Your listing B01TJ3SVK6 has been suppressed and can no longer be found on Amazon. Take action to get it back!

• Stranded Inventory - this notification means that the specified item in the FBA warehouse is stranded and cannot be sold due to a listing block, lack of documents, or other reasons. Additional fees may apply for such inventory.

Unresolve

The notification also provides the following details of the stranded inventory: *SKU*, *Strand Day*, the number of units stored in the warehouse that can / cannot be sold (*Fulfillable / Unfulfillable Qty*), the number of received/reserved units (*Inbound Shipped / Reserved Qty*), the reason for blocking (*Stranded Reason*).

| Stranded In New stranded | nventory on October 20 at 8:<br>I inventory with fulfillable tro | 17 pm<br>Je items for your SKU: SKU1-234. Reason: Quali | fication required.             |                        | Hide Unresolve |
|--------------------------|------------------------------------------------------------------|---------------------------------------------------------|--------------------------------|------------------------|----------------|
| SKU                      | STRAND DAY                                                       | FULFILLABLE / UNFULFILLABLE QTY                         | INBOUND SHIPPED / RESERVED QTY | STRANDED REASON        |                |
| SKU1-234                 | 20 Oct, 2022                                                     | 151/3                                                   | 0 / 5,431                      | Qualification required |                |

• Adult - this notification means that the specified listing (ASIN) has been tagged in Amazon as offering "adult products".

| • Adult on April 1 at 3:40 pm                                                 | Uprocehuo |  |
|-------------------------------------------------------------------------------|-----------|--|
| Your listing B01NT6PGB3 has been tagged as adult. Take action to get it back! | Unresolve |  |

 Problems with Shipment - this notification means that Amazon has requested additional information about the specified product batch (ASIN) received at the FBA warehouse (the bar code is not readable, the declared weight and parameters of the boxes do not match, there are problems with the documents, etc.).

| • Problems with Shipment on June 6 a<br>Inbound shipment FBA183Z34Q9S (pro | roblems with Shipment on June 6 at 2:55 pm<br>pund shipment FBA183Z34Q9S (product B0A1ZMY42G) has 1 defect found. Review your shipment and take action! |          |                  |  |  |
|----------------------------------------------------------------------------|----------------------------------------------------------------------------------------------------|----------|------------------|--|--|
| Box-level problems                                                         |                                                                                                    |          |                  |  |  |
| COACHING LEVEL                                                             | PROBLEM                                                                                                    | QUANTITY | MEASUREMENT UNIT |  |  |
| Standard                                                                   | Carton overweight                                                                                                    | 1        | Boxes            |  |  |
| More details 🗹                                                             |                                                                                                    |          |                  |  |  |

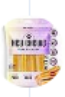

#### • Problems with Shipment

Inbound shipment FBB289Y89W3Y (product BZC1MLY42P) has 1 defect found. Review your shipment and take action! June 6 at 2:55 pm

• Dimensions Changed - this notification means that for the specified product (ASIN), Amazon has changed the dimensions by which the marketplace commissions, as well as items storage and fulfillment fees, are calculated.

| Check if the sizing tier of this product is st<br>storage fee too. | till the same because it can affect your FBA fees. Also, | check if there is a difference in the volume becau | se that will impact your |
|--------------------------------------------------------------------|----------------------------------------------------------|----------------------------------------------------|--------------------------|
| fore                                                               | - 5 Changes                                              | After                                              | + 5 Change               |
| STORAGE FEE                                                        | SHIPMENTS FEE                                            | STORAGE FEE<br>↑                                   | SHIPMENTS FEE            |
| Tier                                                               | Large standard-size                                      | Tier                                               | Large standard-size      |
| Volume                                                             | 0.108                                                    | Volume                                             | 0.176                    |
| Height                                                             | 7.90 Inches                                              | Height                                             | 9.70 Inches              |
| Length                                                             | 3.80 Inches                                              | Length                                             | 4.90 Inches              |
| Width                                                              | 6.20 Inches                                              | Width                                              | 6.40 Inches              |
| Weight                                                             | 2.42 Pounds                                              | Weight                                             | 2.65 Pounds              |

• Category Changed - this notification means that the category of the specified listing (ASIN) was changed:

| <ul> <li>Category Changed on March 29 at 1:56 am<br/>Categories for your listing B01KBX1SDA were<br/>and check what happened to see if this has in</li> </ul> | e changed. It's affected SKUs: <b>SKU1-FBA, SKU1-I</b><br>mpacted your listing! | FBM. New categories: DIY & Tools, Hand Tools, Screwdrivers. Take a look | Hide Unreso  |
|----------------------------------------------------------------------------------------------------|---------------------------------------------------------------------------------|-------------------------------------------------------------------------|--------------|
| Before                                                                                                    | - 1 Removals                                                                    | After                                                                   | + 0 Addition |
| DIY & Tools > Hand Tools > Screwdrivers                                                                                                    |                                                                                 | DIY & Tools > Screwdrivers                                              |              |

## What to do if you receive a *Hijacker* notification

If the product listing where the hijacker appeared is protected by a registered *Trademark* in the country of sale and/or is enrolled in the *Amazon Brand Registry*, the seller has the option to remove the hijacker using the *Amazon* Project Zero tool, developed by the marketplace specifically for such cases, or by selecting the *Report a violation* option.

Both tools are available on the website, <u>https://brandregistry.amazon.com</u>. However, the process of removing the hijacker depends on whether the product is enrolled in the Amazon Brand Registry.

#### For products enrolled in the Amazon Brand Registry, do the following:

1. In the Protect menu, select Project Zero.

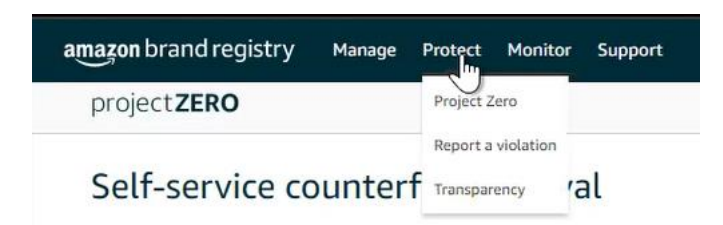

2. Select the country of sale of the product where the hijacker was found, and enter the ASIN of <u>your</u> product in the search bar.

! This tool also allows you to find images "borrowed" from a registered product listing by other sellers without permission, and to submit requests to the marketplace regarding the actions of such sellers. To do an image search, click the Browse button in the Search by image panel of the Project Zero window, then upload an image.

| amazon brand registry | Manage Protect                                                                          | Monitor Support                                                                            |                           |   |  |  |
|-----------------------|-----------------------------------------------------------------------------------------|--------------------------------------------------------------------------------------------|---------------------------|---|--|--|
| project <b>ZERO</b>   |                                                                                         |                                                                                            |                           |   |  |  |
| Self-service c        | ounterfeit re                                                                           | moval Review training   Contact us                                                         |                           |   |  |  |
| 🎫 amazon.com 🛛 🗸      | 20 Enter product, brand, order number or up to 100 commo-separated ASINs/product URLs Z |                                                                                            |                           |   |  |  |
|                       |                                                                                         | or                                                                                         |                           |   |  |  |
|                       |                                                                                         | Search by image<br>Browse                                                                  |                           |   |  |  |
| For best results,     | File types: jp<br>use images that are over 500                                          | eg, jpg format. Maximum file size: 2MB.<br>xS00 pixels and include distinguishable feature | es, such as edges and tex | t |  |  |

3. The tool window will display product information, while the Show offers tab will list all the offers of the product available on Amazon in the selected country. For each available offer, you can see the seller details (Sold by), the product Condition (new or used), the country of dispatch of the goods (Ships from), and the Price of the product + its shipment cost.

To mark a seller who has been identified as a hijacker, just tick a check in the box to the left of their name, and then click *Next* above the upperright corner of the product information panel.

| Self-se    | rvice counter         | feit removal                | Review training   Contact us |             |                      |           |                    |                          |
|------------|-----------------------|-----------------------------|------------------------------|-------------|----------------------|-----------|--------------------|--------------------------|
| Searching: |                       |                             |                              |             |                      |           |                    |                          |
| amazon.o   | com.mx ~              |                             |                              | Search -OR- | Upload image or logo |           |                    |                          |
|            |                       |                             |                              |             |                      |           |                    |                          |
|            |                       |                             |                              |             |                      |           |                    | Remove 1 selected: Next  |
|            | ASIN                  | Main image                  | Product name                 |             |                      |           | Product brand name | Avg. customer rating     |
|            |                       |                             |                              |             |                      |           |                    | ***                      |
|            | You cannot select the | complete ASIN, because it i | includes your own offer.     |             |                      |           |                    |                          |
|            | Show all images (6)   |                             |                              |             |                      |           |                    | •                        |
|            | Show offers (2)       |                             |                              |             |                      |           |                    | •                        |
|            |                       | Sold by                     |                              |             |                      | Condition | Ships from         | Price Y                  |
|            |                       |                             |                              |             |                      | New       | МХ                 | MX\$914.00<br>+ MX\$0.00 |
|            |                       | We identified this          | s offer is yours.            |             |                      | New       | MX                 | MX\$269.00<br>+ MX\$0.00 |
|            |                       |                             |                              |             |                      |           |                    |                          |

4. In the window that opens, use the drop-down menu to select the brand name under which the product was registered in the Amazon Brand Registry, and then click the Remove counterfeit button. The hijacker will be removed within 10 minutes.

| imazon brand registry Manage Protect Monitor Support                                                                                                    |
|----------------------------------------------------------------------------------------------------|
| project <b>ZERO</b>                                                                                                    |
| Self-service counterfeit removal                                                                                                    |
| Removal summary                                                                                                    |
| Amazon store: [] amazon.com.mx<br>Content type[0] selected<br>Offereits: In a 16.0114                                                                                                    |
| Optional: if you conducted a test buy, please search for the order number. Searching the order number will return the products associated with that purchase. You can select the specific items from the test buy to remove. |
| Additional Information<br>Brand name: 7)                                                                                                    |
|                                                                                                    |
| v                                                                                                    |

If the product is not enrolled in the Amazon Brand Registry in the country of the listing with a hijacker, the tool will not allow automatic removal, even if it is registered in other countries.

For example, if a product brand is in the amazon.com (Amazon US) Brand Registry, this method will not help to remove a hijacker selling goods in Mexico, if the product is not in the amazon.com.mx Amazon Brand Registry.

# For products sold under a registered trademark, but which are not in the *Amazon Brand Registry* in the country where the hijacker is present, do the following:

1. In the Protect menu, select Report a violation.

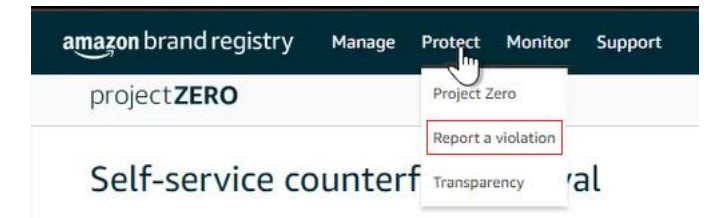

2. Select the country of sale where the hijacker has been found, and in the search bar, enter the ASIN of <u>your</u> product, just as you would if it were in the Amazon Brand Registry.

| amazon brand registry | Manage Protect Monitor Support                                                                                                    |  |
|-----------------------|----------------------------------------------------------------------------------------------------|--|
| project <b>ZERO</b>   |                                                                                                    |  |
| Self-service c        | counterfeit removal Review training   Contact us                                                                                                    |  |
| 🧾 amazon.com 🗸 🗸      | Enter product, brand, order number or up to 100 comma-separated ASINs/product URLs 💦 Search                                                                    |  |
|                       | or                                                                                                    |  |
|                       | Search by image                                                                                                    |  |
|                       | Browse                                                                                                    |  |
| For best results,     | File types: jpeg, jpg format. Maximum file size: 2MB.<br>use images that are over 500x500 pixels and include distinguishable features, such as edges and text. |  |

3. The tool window will display product information, while the Show offers tab will list all the offers of the product available on Amazon in the selected country. For each available offer, you can see seller details (Sold by), product Condition (new or used), the country of dispatch of the goods (Ships from), and the Price of the product + its shipment cost.

To mark a seller identified as a hijacker, just tick the check in the box to the left of their name, and then, in the Select Issue drop-down menu (above the upper-right corner of the product information panel), select Trademark infringement.

| Report a v                                                            | violation Learn how to best us                                                                                                    | e this tool                           |              |                      |  |                    |            |                         |                                                     |
|-----------------------------------------------------------------------|----------------------------------------------------------------------------------------------------|---------------------------------------|--------------|----------------------|--|--------------------|------------|-------------------------|-----------------------------------------------------|
| This form is intended<br>To report other polic<br>Vou can now view th | for for such products (product) products (product) to such a such a such |                                       |              |                      |  |                    |            |                         |                                                     |
| Searching: ?)                                                         |                                                                                                    |                                       |              |                      |  |                    |            |                         |                                                     |
| [+] amazon.ca                                                         | ~                                                                                                    |                                       | Search -OR-  | Upload image or logo |  |                    |            |                         |                                                     |
|                                                                       |                                                                                                    |                                       |              |                      |  |                    |            | Report 1 selected:      | Select issue type $\sim$                            |
|                                                                       | ASIN                                                                                                    | Main image                            | Product name |                      |  | Product brand name |            | Avg. customer rating    | Copyright<br>Infringement                           |
|                                                                       |                                                                                                    |                                       |              |                      |  |                    |            | <b>★★★★</b> ☆32161      | Design right<br>infringement<br>Patent infringement |
|                                                                       | ③ You cannot select the complete ASIN                                                                                                    | , because it includes your own offer. |              |                      |  |                    |            |                         | Trademark<br>infringement                           |
|                                                                       | Shew all Images (0)                                                                                                    |                                       |              |                      |  |                    |            |                         | •                                                   |
|                                                                       | Show offers (S)                                                                                                    |                                       |              |                      |  |                    |            |                         | •                                                   |
|                                                                       | 5                                                                                                    | ald by                                |              |                      |  | Condition          | Ships from | Price *                 |                                                     |
|                                                                       |                                                                                                    |                                       |              |                      |  | Networ             | TX, US     | CA\$59.28<br>+ CA\$0.00 |                                                     |
|                                                                       |                                                                                                    |                                       |              |                      |  | New                | ON, CA     | CA\$54.61<br>+ CA\$0.00 |                                                     |
|                                                                       |                                                                                                    |                                       |              |                      |  | New                | CN         | CA\$50.20<br>+ CA\$0.00 |                                                     |
|                                                                       |                                                                                                    |                                       |              |                      |  | New                | CN         | CA\$49.90<br>+ CA\$0.00 |                                                     |
|                                                                       |                                                                                                    |                                       |              |                      |  | New                | CN         | CA\$49.90<br>+ CA\$0.00 |                                                     |

4. In the window that opens, you must specify additional information. As data is filled in, new panels will be displayed in the window.

In particular:

- When answering the question, What best describes your issue?, you should select A product or its packaging has my trademark on it;
- In the Brand name section, you must specify the name of the registered trademark;
- When answering the question, Which of this brand's trademarks do you believe is being infringed? select No one of these trademarks from the drop-down menu if the product is not in the Amazon Brand Registry (if it is, use the Project Zero tool as described above to remove the hijacker);
- In the *Is the trademark registered*? section, you must also specify No if the product is not in the Amazon Brand Registry.

| Additional Information<br>What best describes your issue? Why can't I select some of the options below?<br>@ A product of the packsing has my trademark (e.g. in product title, product images, product description).<br>@ A product of sepacksing has my trademark on it.          |
|----------------------------------------------------------------------------------------------------|
| Brand name: 1)                                                                                                    |
| You can report potential infringements for brands in which you have the rights owner or registered agent role. If you don't see your brand below, an administrator for the brand can update your role in User Permissions.                                                          |
| v                                                                                                    |
| Which of this brand's trademarks do you believe is being infringed?<br>Only trademarks added to your Brand Registry account and those enforceable in the jurisdiction of the selected Amazon store (e.g., IMP! for amazon.com.mi) can be selected.<br>Not one of these trademarks v |
| Is the trademark registered?                                                                                                    |
| O Yes                                                                                                    |
| O No                                                                                                    |
| Date of the mark's first use in commerce:                                                                                                    |
| dd/mm/}999                                                                                                    |
| Please provide an example of the mark as used in commerce:                                                                                                    |
| Provide links (UREs) to examples on your website or on the web                                                                                                    |
| Please provide details about the goods/services for which the mark is used                                                                                                    |
| Examples of goods/services are apparel, consumer electronics, software, food, cosmetics, etc.                                                                                                    |
| Have you bought the item and confirmed that the product or its packaging has your trademark on it? Ves. No                                                                                                    |

Pay special attention to filling in the fields that appear at the end of the report template. You must fill in the following:

- Date of the mark's first use in commerce;
- Please provide an example of the mark as used in commerce (this can be a link to a website, etc.);
- Please provide details about the goods/services for which the mark used.

An important success factor in filing a trademark infringement report is that you purchased the product from a hijacker. Therefore, in the Have you bought the item and confirmed that the product its packaging has your trademark on it? section, you must choose Yes, then in the What is the order ID number? field, indicate the order number of the hijacker's goods. Also, in the Please provide more information to help us understand your issue section, you can specify any additional data confirming the misuse of the trademark. The very fact of selling the same product, in this case, is not a reason to remove the hijacker - it is the misuse of the brand that is a violation, and it is important to focus on this.

| Is the trademark registered?<br>○ Ves<br>● No                                                                                                    |        |
|----------------------------------------------------------------------------------------------------|--------|
| Date of the mark's first use in commerce:                                                                                                    |        |
| dd/mm/yyyy                                                                                                    |        |
| Please provide an example of the mark as used in commerce:                                                                                                    |        |
| Provide links (URLs) to examples on your website or on the web                                                                                                    |        |
| Please provide details about the goods/services for which the mark is used                                                                                                    |        |
| Examples of goods/services are apparel, consumer electronics, software, food, cosmetics, etc.                                                                                                    |        |
| Have you bought the item and confirmed that the product or its packaging has your trademark on it?<br>Yes<br>No<br>No What is the order ID number? Please share the order ID number(s) below in a comma-separated list. Check that the order ID(s) capture all items selected for your ru | eport. |
| ###-##################################                                                                                                    |        |
| Please provide more information to help us understand your issue                                                                                                    |        |
| Example: We disassembled the product and have confirmed it is not authentic, we don't make this product in the color blue; the packaging does not have our logo in the correct place.                                                                                                    |        |
| 3000                                                                                                    |        |
| Back Submit                                                                                                    |        |

5. To submit the report, click the Submit button at the bottom of the window.

You can find out about the decision made by the marketplace regarding the hijacker by selecting *Submission history* in the *Monitor* menu:

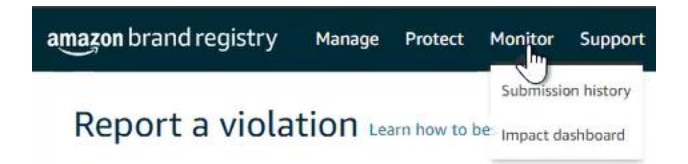

#### What to do when you receive an Inactive offer notification

If you receive an *Inactive Offer* notification, the main task is to establish the reasons for the inactivity of the offer, for which it is necessary, first of all, to check the availability of inventory in the warehouse, check the listing for completeness of the information (including data in the listing *backend*), etc.

In part, the information contained in the notification can help to solve this problem. After the cause is found, it must be rectified - replenish the inventory, enter the missing information, etc.

If it has not been possible to determine the reason for the inactivity of the offer, you should submit a request to Amazon Seller Support by clicking the Get Support button at the bottom of the Help page on Amazon Seller Central.

| Ri<br>Sa | ecommended for you<br>lutions to quickly fix your issue or contact us                                                                                                    |                                                                        |                                                                                                    |                                                                                                    |   |
|----------|----------------------------------------------------------------------------------------------------|------------------------------------------------------------------------|----------------------------------------------------------------------------------------------------|----------------------------------------------------------------------------------------------------|---|
|          | Missing inbound FBA inventory<br>Note: You may experience lenger than usual subjences<br>time due to higher volume of adapterests. We are usual<br>memory approximation for the process and Setting Partner So<br>one have better optical and<br>the theory of the process and Setting Partner So<br>one have better optical and<br>the subject of the partner So<br>one have better optical and<br>the subject of the subject of the subject of the<br>Description of the subject of the subject of the<br>Next | ti delivery<br>ble to<br>ppport does<br>tion                           | Investiga<br>Find out eligible<br>your lost warel<br>Enter FNSKU<br>Enter FNSKU<br>Note: We will s<br>FNSKU has a la<br>report will take | tet an Item Lost in Warehouse<br>Big and risbuscement or replacement status for<br>hower loss.<br>arrow<br>arrow<br>cases the record for the past 18 months, if this<br>grap number of inventory adjustments, generating<br>time. |   |
| Se       | earch help                                                                                                    |                                                                        |                                                                                                    |                                                                                                    | ٩ |
|          | Seller Forums     Aut quantions or find answers from our community of sellers.     Launch Seller Forums                                                                                                    | Need more     Browse for your i     find the right sol     Get Support | help?<br>Issue so we can<br>ution for you.                                                                                               | C Case log<br>View or review open cases.<br>Launch Case Log                                                                                                    |   |

In the menu that appears on the screen, select the Selling on Amazon section. Then in a new Describe Your Issue window, you need to describe the situation, and provide the ASIN and SKU of the product, as well as the status indicated in the notification.

| Help Rate this experience                                                   | Help Rate this experience Cense log                                             |
|-----------------------------------------------------------------------------|---------------------------------------------------------------------------------|
| ····                                                                        | Help > Get support > Selling on Amazon                                          |
| Help > Get support                                                          | Get support                                                                     |
| Get Support                                                                 | O This is a new way for you to get support from Amazon. Tell us what you think  |
| What service can we help you with?                                          | Describe Your Issue     Your discription will be included as part of your case. |
| Selling on Amazon →                                                         | De net include personal er semiliter dete in your description.                  |
| Sponsored Ads and Stores<br>Sponsored Products, Sponsored Brands and Stores | What is personal or sensitive data?                                             |
|                                                                             | Confirm Your Issue                                                              |
|                                                                             | O Resolve Your Issue                                                            |

#### What to do when you receive a Listing Suppression notification

In order to find out the reason for the exclusion of a listing from the search results, select Inventory  $\rightarrow$  Manage All Inventory on Amazon Seller Central.

| ×                 |   |                                              | Search                                                               | Q                                              |
|-------------------|---|----------------------------------------------|----------------------------------------------------------------------|------------------------------------------------|
| Catalog           | > | ons Promotions Campaign Manager Deals Manage |                                                                      |                                                |
| Inventory الس     | > | Manage All Inventory                         |                                                                      |                                                |
| Pricing           | > | Manage Seller Fulfilled products             |                                                                      |                                                |
| Orders            | > | Sell Globally                                |                                                                      |                                                |
| Advertising       | > | Fulfilment by Amazon (FBA)                   |                                                                      |                                                |
| Stores            | > | Manage FBA Inventory                         |                                                                      |                                                |
| Growth            | > | Inventory Planning                           |                                                                      |                                                |
| Reports           | > | Manage FBA Shipments                         |                                                                      |                                                |
| Performance       | > | Store and Distribute                         | n suppressed 💦 Fulfillment Type: 👘 All 🗿 Amazon 👘                    |                                                |
| Apps and Services | > |                                              |                                                                      |                                                |
| B2B               | > | Image SKU Product Name Available             |                                                                      | ning Business Price ENSKU Fulfilled By Your Mi |
| Brands            | > | Condition ASIN                               |                                                                      |                                                |
| Learn             | > | You currently have n                         | o listings that meet this criteria. Use the filters below the search | bar to view more of your listings.             |

In the window that opens, select the Search Suppressed and Inactive Listings tab and then the Search Suppressed section containing data about problematic listings:

- Product Details, ASIN, and SKU;
- Reason and Status Change Date (the reason and date of exclusion of the listing from the search results);
- Issue Description

| Manage All Inventory Co                                        | upons Promotions Campaign Manager Deals                                                                                             | Manage Orders Prime Excl     | lusive Discounts                                                                                                    |                                                                                              |
|----------------------------------------------------------------|----------------------------------------------------------------------------------------------------|------------------------------|----------------------------------------------------------------------------------------------------|----------------------------------------------------------------------------------------------|
| Listing Tools: All Inventory<br>FBA Inventory Tools: FB        | Search suppressed and inactive listings (30)<br>Search suppressed and inactive listings (30)<br>A inventory FBA opportunities Manag | Listing Quality Das          | hboard Potential Duplicates Remove Unfulfillable Inventory (12)                                                                                          | Manage Pricing Fix Price Alerts (1) Fix stranded inventory (1) Shipping Queue                |
| Manage Invento                                                 | ry Learn more                                                                                                    |                              |                                                                                                    | Add a Variation Add a product                                                                |
| Action on 0 selected 🗸                                         | Search 0 product(s)                                                                                                    |                              |                                                                                                    |                                                                                              |
| Manage All Inventory Coupons     Fix Your Products     Display | Tormotions Campaign Manager Deals Manage Orders                                                                                     | Prime Exclusive Discounts    |                                                                                                    |                                                                                              |
| • Completed with issues ③                                      | SKU Pretix V Search SKU Pretix Q                                                                                                    | Showing The Fourth Forces    |                                                                                                    | Download Suppressed listings report                                                          |
| <ul> <li>Incomplete listings (2)</li> </ul>                    | Filters Fulfilment Date Of Change Attribute                                                                                         |                              |                                                                                                    | Sort by Date: Descending ~                                                                   |
| Inactive listings (30) ⑦ ▼<br>Out of stock (11)                | Product Details<br>ASIN, SKU                                                                                                    | Reason<br>Status Change Date | Issue Description                                                                                                    |                                                                                              |
| Pricing issue (1)<br>Detail Page Removed (13)<br>Closed (5)    | No image<br>evaliable<br>ASIN:                                                                                                    | Missing info<br>3 years ago  | "[brand]" is required but not supplied.<br>You are not authorized to fix this issue. A contribu<br>reseller is required to resolve this issue and activa | tion from the brand owner or an authorized<br>ise the ASIN. If you are the brand owner or an |
| Search Suppressed (1) ③ ▼<br>More Information Required (1)     | SKU:<br>Condition: New                                                                                                    |                              | authorized reseller for this brand, please apply for<br>Brand Registry.                                                                                  | the appropriate role for this brand in Amazon                                                |
| At Risk listings (0) ③ 🔹                                       | Page 1 of 1 Go                                                                                                    |                              | < 1 >                                                                                                    | 10 ~                                                                                         |

#### What to do if you receive a Stranded Inventory notification

In order to find out and address the reason that the goods were "stranded" in the Amazon warehouse, go to the Amazon Seller Central menu and select Inventory  $\rightarrow$  Manage All Inventory

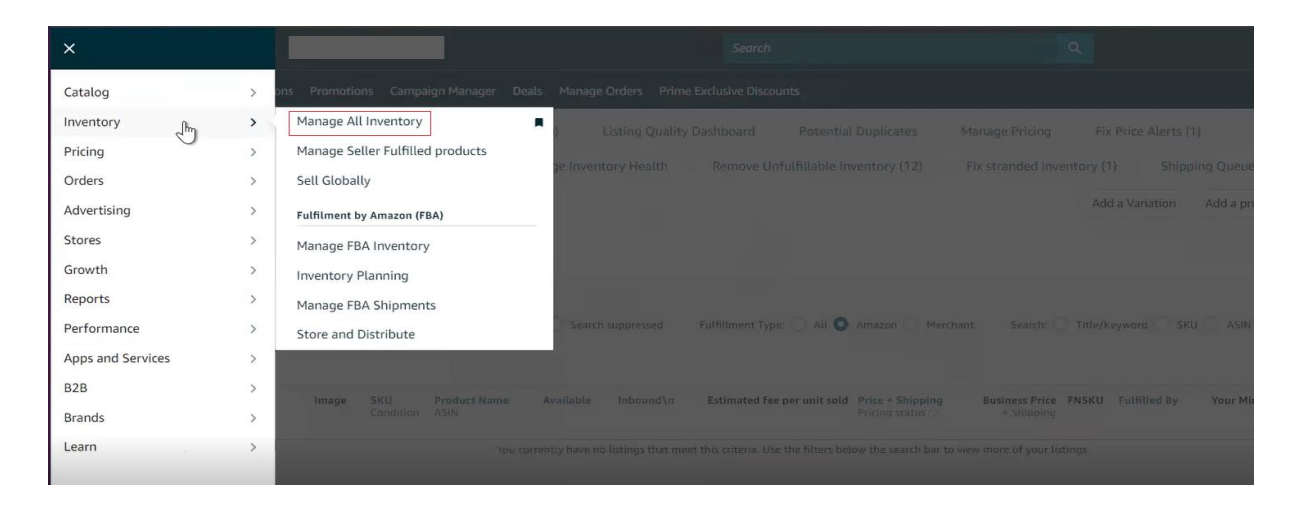

In the window that opens, select the Fix Stranded Inventory tab, which contains data about problematic items.

| =    | amazon seller central        | Canada                                 | Search                                                      | ٩                   |                            |
|------|------------------------------|----------------------------------------|-------------------------------------------------------------|---------------------|----------------------------|
|      | Manage All Inventory Coupons | Promotions Campaign Manager De         | eals Manage Orders Prime Exclusive Discounts                |                     |                            |
| List | ing Tools: All Inventory     | Search suppressed and inactive listing | s (30) Listing Quality Dashboard Potential Duplicates       | Manage Pricing      | Fix Price Alerts (1)       |
| FBA  | Inventory Tools: FBA invent  | tory FBA opportunities N               | Aanage Inventory Health Remove Unfulfillable Inventory (12) | Fix stranded invent | ory (1) Shipping Queue     |
| Ma   | anage Inventory Lea          | arn more                               |                                                             |                     | Add a Variation Add a prod |
| Act  | cion on 0 selected v         | Search 0 produc                        | tt(s)                                                       |                     |                            |

For each item, you can see:

- the SKU / Condition of the product;
- the FN-SKU code;
- Product Name / ASIN code;
- Your Price of the product;
- the Available number of items in stock at Amazon;
- Date of stranded event;
- Auto removal date;
- Stranded reason how the product received this status;
- Fulfilled by the fulfillment services provider.

| ix :   | stranded                                                                                                    | inventory Learn more            | Rate this page         |            |           |                                                                                       | Edit automatic-action setting                       | s Fix stranded inve        | ntory in bulk             | Download Report | Preferences |
|--------|----------------------------------------------------------------------------------------------------|---------------------------------|------------------------|------------|-----------|---------------------------------------------------------------------------------------|-----------------------------------------------------|----------------------------|---------------------------|-----------------|-------------|
| tere a | re no active listing                                                                                                    | s on Amazon for inventory curre | ntly in fulfillment ce | enters.    |           |                                                                                       |                                                     |                            |                           |                 |             |
| 0      | What's new                                                                                                    | ?                               |                        |            |           |                                                                                       |                                                     |                            |                           |                 |             |
| Action | Aged stranded inventory will be automatically removed according to your preferences. To customize your preferences, click the Edit automatic-action settings button.<br>The Auto removal date column shows when units are scheduled for removal and the removal method (dispose of or return units). If you change your automated rem<br>date column to update.<br>If you would like to delay removal for a specific FNSKU, use the drop-down arrows to the right of the listing and select Delay auto removal for 30 days. |                                 |                        |            |           | omatic-action settings button an<br>u change your automated remov<br>val for 30 days. | l click the link on the p<br>al settings, it may ta | op-up screen               | an.<br>hours for the Auto | removal         |             |
|        | SKU<br>Condition                                                                                                    | Product Name<br>ASIN            | FNSKU                  | Your Price | Available | Auto removal date                                                                     | Date of stranded event +                            | Stranded reason            | Fulfilled<br>by           | Save a          |             |
|        | New                                                                                                    |                                 |                        | \$ 61.99   | 3         | 05/27/2023<br>Disposal                                                                | 02/26/2023                                          | Restricted<br>product ASIN | Amazon                    | Appeal          | ~           |
| FEEDB  | ACK ×                                                                                                    |                                 |                        |            |           |                                                                                       |                                                     |                            |                           |                 | 0           |

When you click the *Appeal* menu button to the right of the product data fields, the following options become available:

- Appeal;
- Edit listing;
- Create removal order;
- Refresh stranded reason;
- Delay auto removal for 30 days.

| -    | What's new                                                                 | ?                                                                                                    |                                                                     |                                                                                     |                                                         |                                                                                                |                                                                                       |                                                     |                                   |                           |
|------|----------------------------------------------------------------------------|----------------------------------------------------------------------------------------------------|---------------------------------------------------------------------|-------------------------------------------------------------------------------------|---------------------------------------------------------|------------------------------------------------------------------------------------------------|---------------------------------------------------------------------------------------|-----------------------------------------------------|-----------------------------------|---------------------------|
|      | Aged stranded in<br>The Auto remove<br>date column to<br>If you would like | iventory will be automatically re<br>ral date column shows when ur<br>update.<br>to delay removal for a specific f | moved according to<br>nits are scheduled for<br>FNSKU, use the drop | your preferences. To cust<br>r removal and the remova<br>p-down arrows to the right | omize your pret<br>I method (dispo<br>of the listing ar | ferences, click the Edit auto<br>use of or return units). If you<br>nd select Delay auto remov | omatic-action settings button ar<br>u change your automated remov<br>val for 30 days. | id click the link on the<br>val settings, it may ta | pop-up screen.<br>ake up to 24 he | ours for the Auto removal |
| tion | on 0 selected 😒                                                            | Q Search SKU, ASIN, or F                                                                                           | NSK Search                                                          | Filters: 0 applied 🗸                                                                | 1 product                                               |                                                                                                |                                                                                       |                                                     |                                   |                           |
|      | SKU<br>Condition                                                           | Product Name<br>ASIN                                                                                               | FNSKU                                                               | Your Price                                                                          | Available                                               | Auto removal date                                                                              | Date of stranded event .                                                              | Stranded reason                                     | Fulfilled<br>by                   | Save all                  |
|      | Nou                                                                        |                                                                                                    |                                                                     | E 61.00                                                                             | 2                                                       | 05/27/2023                                                                                     | 03/36/3033                                                                            | Restricted                                          | Amozon                            | E                         |
|      | INEW                                                                       |                                                                                                    |                                                                     | \$ 01.99                                                                            | 3                                                       | Disposal                                                                                       | 02/20/2025                                                                            | product ASIN                                        | Amazon                            | Appeal<br>Edit listing    |
|      |                                                                            |                                                                                                    |                                                                     |                                                                                     |                                                         |                                                                                                |                                                                                       |                                                     |                                   | Create removal order      |
|      |                                                                            |                                                                                                    |                                                                     |                                                                                     |                                                         |                                                                                                |                                                                                       |                                                     |                                   | create removat on         |

To see detailed information about the reasons for the *Stranded* status, hover over the short description in the *Stranded* reason panel - additional details will show up in a pop-up window.

If data about the product specified in the notification is missing from the list of goods in the Fix Stranded Inventory tab, you need to check if the product listing is blocked. To do this, in the menu, click Performance  $\rightarrow$  Account Health on Amazon Seller Central, and check if there are any notifications about violations of the marketplace policies (in the Policy Compliance panel).

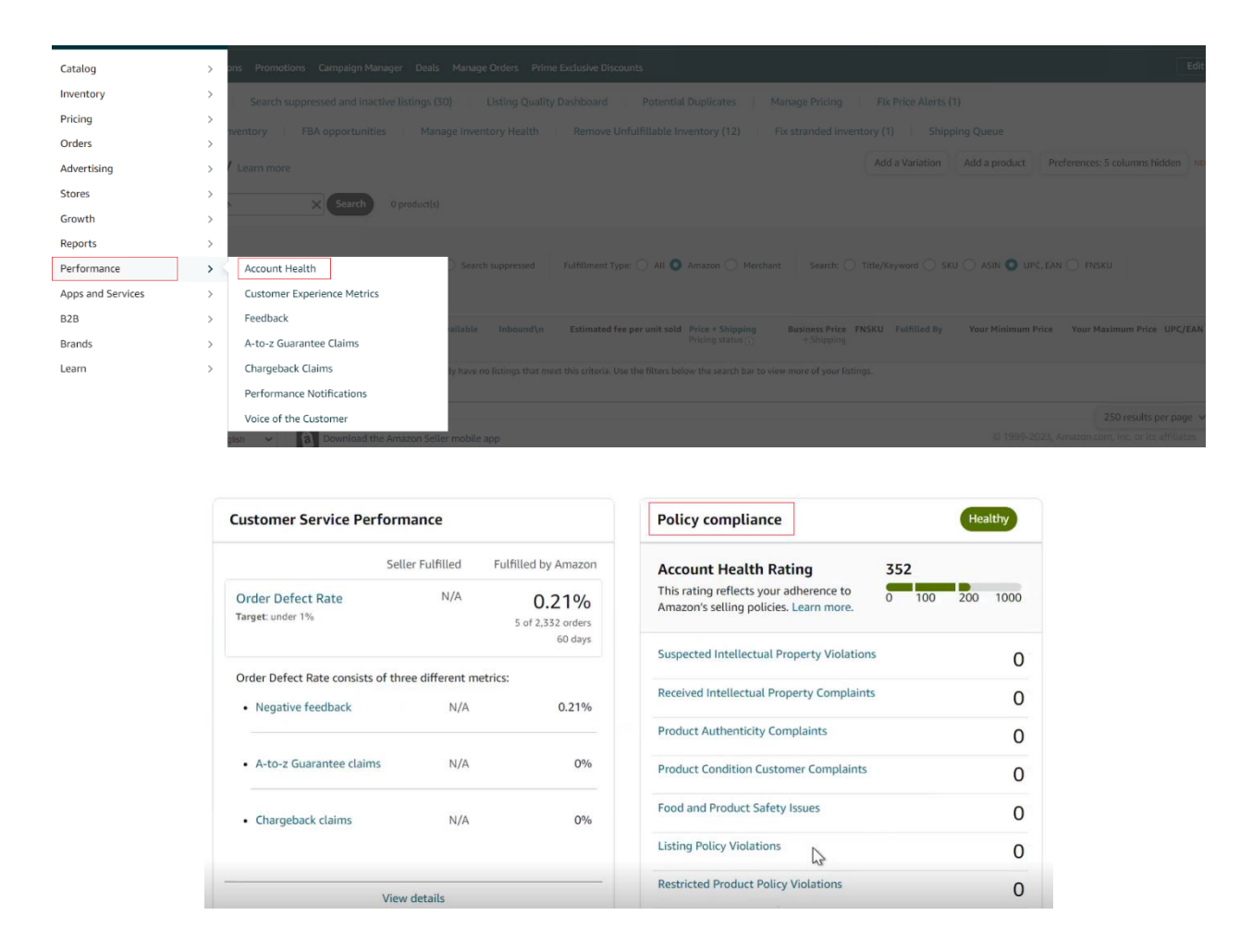

If a problem is found, it must be addressed by following the instructions provided by Amazon.

If there are no policy violations, you can find out the reasons why the product was blocked by analyzing marketplace notifications in the email inbox associated with the seller's account, or by sending a request to Amazon Support Center.

In order to send a request, go to the Help section on Amazon Seller Central and click the Get Support button at the bottom of the page.

| R | ecommended for you<br>Iutions to quickly fix your issue or contact us                                                                                                    |                                                                |                                                                                                    |                                                                                                    |   |  |
|---|----------------------------------------------------------------------------------------------------|----------------------------------------------------------------|----------------------------------------------------------------------------------------------------|----------------------------------------------------------------------------------------------------|---|--|
|   | Missing inbound FBA inventory<br>Netr You may experience longer than usual shipmer<br>time due to higher volume of shipmers. We are usu<br>munually expedient the process and shipmers of<br>not have further goldance.<br>Check (if your shipment is eligible for investign<br>Enter Shipment ID<br>Example: FREASTROPY<br>Netr | nt delivery<br>ble to<br>upport does<br>ation                  | Investiga<br>Find out eligibi<br>your lost warel<br>Enter FNSKU<br>Note: We will s<br>FNSKU has a to<br>report will take | tete an Item Lost in Warehouse<br>Big and reductment or replacement status for<br>board item.<br>antime<br>earch the record for the past 18 months. If this<br>reproducts of inventory adjustments, generating<br>time. |   |  |
| S | earch help                                                                                                    |                                                                |                                                                                                    | ٩                                                                                                    | I |  |
|   | Seller Forums<br>Ad-quastions or find answers<br>from our community of adders.<br>Laurch Seller Forums                                                                                                    | Need more h Browse for your is find the right solu Get Support | nelp?<br>Issue so we can<br>Irtion for you.                                                                              | Case log<br>View or review open case.<br>Launth Case Log                                                                                                    |   |  |

In the menu that appears on the screen, select the Selling on Amazon section. Then in the new Describe Your Issue window, instead of filling in the text box, we recommend clicking the link labeled Or, browse for your issue in the menu - this will allow you to more accurately describe the issue and speed up the processing of the request.

|                                                                             | Help Rate this experience                                                      | Case log |
|-----------------------------------------------------------------------------|--------------------------------------------------------------------------------|----------|
| ICLP Rate this experience                                                   | Hulp > Get support > Selling on Amazon                                         |          |
|                                                                             | Get support                                                                    |          |
| lp > Get support                                                            | ① This is a new way for you to get support from Amazon. Tell us what you think |          |
| et Support                                                                  | Describe Your Issue     Ywar denciption will be included in part of your case. |          |
| hat service can we help you with?                                           | Do not include personal or sensitive data in your description.                 |          |
| Selling on Amazon →                                                         | Not a second or second                                                         | <i>h</i> |
| Sponsored Ads and Stores<br>Sponsored Products, Sponsored Brands and Stores | Confirm Your Issue                                                             |          |
|                                                                             | Or, broases for your haue in the menu                                          |          |

In the menu that appears after clicking the link, you must select Customer or Non-FBA Orders  $\rightarrow$  Products, Listing, or Inventory  $\rightarrow$  Investigate Other Product, Listings, or Inventory Issues.

After selecting the menu item, a contact form will be displayed in the right part of the window, where you can describe the problem and provide your email and phone number for communication.

|                                                                      | Step 1<br>Describe your issue                                                 |
|----------------------------------------------------------------------|-------------------------------------------------------------------------------|
| roducts, Listings, or Inventory 🔻                                    | Pls investigate                                                               |
| Merge duplicate or split product pages.                              |                                                                               |
| Fix a product page                                                   |                                                                               |
| Change a product's category                                          |                                                                               |
| Listing Not Active                                                   | What is personal or sensitive data?                                           |
| Climate Pledge Friendly                                              | Step 2<br>Based on your description, which best matches your issue?           |
| Incorrect listing variation                                          | <ul> <li>Investigate missing inventory shipped to Amazon (inbound)</li> </ul> |
| Add or remove newer model link on the product detail page            | Step 3<br>Connect with an Associate                                           |
| Trouble Adding a Product                                             | Select a language from the drop-down list                                     |
| Inventory file upload issue                                          | English ~                                                                     |
| Product Reviews                                                      | Other account issues                                                          |
| Promotions                                                           | Contact method                                                                |
| Find Product IDs or request exemption<br>(UPC, EAN, JAN, ISBN, etc.) | 🖾 Email 🔍 Phone                                                               |
| Featured Offer                                                       | Your number       (2000) 2000-2000X     Ext.     United States     ~          |
| Check if your product requires approvals                             | This issue is urgent and requires immediate attention.                        |
| Investigate Other Product, Listings,                                 | Schedule Call Call me now                                                     |

#### What to do if you receive an Adult notification

The reason for a listing labeled as offering "adult products" may be something done by the marketplace or by dishonest actions of competitors or buyers. In any case, items marked as belonging to the *Adult* category are significantly limited in terms of search results, advertising opportunities, etc. Therefore, upon receiving an *Adult* notification for a listing that does not offer products in this category, you should immediately open a request in the *Help* section on *Amazon Seller Central* by clicking the *Get Support* button at the bottom of the page.

| R  | ecommended for you<br>utions to quickly fix your issue or contact us                                                                                                    |                                                            |                                                                                                    |                                                                                                  |    |
|----|----------------------------------------------------------------------------------------------------|------------------------------------------------------------|----------------------------------------------------------------------------------------------------|--------------------------------------------------------------------------------------------------|----|
|    | Missing inbound FBA inventory<br>Nete: You may experience lenger than usual shipmen<br>time due to higher volume of shipments. We are our<br>memory operative the process and setting Partner 5<br>on there there publics.<br>Check flyour shipment is eligible for investigat<br>Enter Shipment JB<br>Example FRASTD1707V<br>Nett | nt delivery<br>ble to<br>uppert does<br>ttion              | Investiga<br>Find out eligib<br>your lost ware<br>Enter FNSKU<br>Note: We will in<br>FNSKU has a la<br>report will take | ate an Item Lost in Warehouse<br>Billy and reinkursment or replacement status for<br>house item. |    |
| Si | arch help                                                                                                    |                                                            |                                                                                                    | c                                                                                                | ۶. |
|    | Seller Forums<br>Aut quantions or find answers<br>from our community of safers.<br>Launch Seller Forums                                                                                                    | Need more Browse for your i find the right sol Get Support | help?<br>Issue so we can<br>ution for you.                                                                              | C case log<br>View or review open cases.<br>Laureth Cese Log                                     |    |

In the menu that appears, select the Selling on Amazon section. Then in the new Describe Your Issue window, describe the situation, and provide the ASIN and data that can confirm that the product on the listing is not an "adult product".

| Help Rate this experience                                                   | Help Ruse this experience Case log O                                        |
|-----------------------------------------------------------------------------|-----------------------------------------------------------------------------|
|                                                                             | Help 3 Get support 3 Selling on Amazon                                      |
| Help > Get support                                                          | Get support                                                                 |
| Get Support                                                                 |                                                                             |
| What service can we help you with?                                          | Oescribe Your Issue Your description will be included as part of your case. |
| Selling on Amazon →                                                         | De not include paraonal or sensitive data in your discription.              |
| Sponsored Ads and Stores<br>Sponsored Products, Sponsored Brands and Stores | a What is personal or sensitive data?                                       |
|                                                                             | Confirm Your Issue                                                          |

In most cases, Amazon fixes the problem fairly quickly; however, for some items that may be categorized as *Adult* (for example, medical products, etc.), the marketplace may request additional information or documents, or require you to change the packaging: hide particular images, make it opaque, etc.

### What to do if you receive a Problems with Shipment notification

In the event of a *Problems with Shipment* notification, it is important to respond to it as quickly as possible. Depending on what type of problem requires additional information, *Amazon* may only provide a warning or block the invoice (*shipment*) along with the consignment of goods that arrived at the FBA warehouse. In some cases, invoices for all items in an account may be blocked.

To find out the reason for the request and what specific actions the marketplace expects from the seller, go to the menu on Amazon Seller Central and select Inventory  $\rightarrow$  Manage FBA Shipments.

| ×                 |   | Canada                           | Search . | Q.  | 88 ¢ | EN - Help |
|-------------------|---|----------------------------------|----------|-----|------|-----------|
| Catalog           | > |                                  |          |     |      | Edit      |
| Inventory         | > | Manage All Inventory             |          |     |      |           |
| Pricing           | > | Manage Seller Fulfilled products |          |     |      |           |
| Orders            | > | Sell Globally pl                 |          |     |      |           |
| Advertising       | > | Fulfilment by Amazon (FBA)       |          |     |      |           |
| Stores            | > | Manage FBA Inventory             |          |     |      |           |
| Growth            | > | Inventory Planning               |          |     |      |           |
| Reports           | > | Manage FBA Shipments             |          |     |      |           |
| Performance       | > | Store and Distribute             |          |     |      |           |
| Apps and Services | > |                                  |          |     |      |           |
| 828               | > |                                  |          | ± : |      |           |
| Brands            | > |                                  |          |     |      |           |
| Learn             | > |                                  |          |     |      |           |

In the Shipping Queue window, a list of invoices (shipments) will be shown with their ShipmentID, Shipment name, when the invoice was Created / Last updated, the identifier of the warehouse to which the goods were sent (Ship to), number of SKUs, and the number of Units expected, as well as the status of the invoice.

| Shipping Queue Learn more   Tell us how we're doing<br>This page provides details on all the shipments you are working on and | Inventory Ledger those you have sent to Ama | izon.                                                |                 |        |                                                 | Change cour<br>Disabled | ntry/region New             | • ~ |
|----------------------------------------------------------------------------------------------------|---------------------------------------------|------------------------------------------------------|-----------------|--------|-------------------------------------------------|-------------------------|-----------------------------|-----|
| Shipments                                                                                                    |                                             |                                                      |                 |        |                                                 |                         |                             |     |
| Filters Missing tracking information only Shipment name                                                                       | Last updated                                | <ul> <li>✓ Status</li> <li>Last updated ↓</li> </ul> | ~ Ship to       | SKUs   | Units expected                                  | Export table data       | Search by shipment ID       | ٩   |
| Shipment ID, Reference ID                                                                                                    | Feb 28, 2023                                | Mar 15, 2023                                         | YOW3            | 1      | Units located ①                                 | Closed                  | Track shipment              | ~   |
| Shipment name<br>Shipment ID, Reference ID<br>O View cooklems with this shipment                                              | Created<br>Feb 28, 2023<br>2:05 p.m.        | Last updated $\Psi$<br>Mar 15, 2023<br>2:21 p.m.     | Ship to<br>YOW3 | SKUs 1 | Units expected<br>Units located ①<br>686<br>685 | Closed                  | Next steps<br>Track shipmen | t   |

When responding to a notification of problems with a product that has arrived at the *FBA* warehouse, you should pay attention to goods that have *Closed* status.

To find out more about the issue, click the View problems with this shipment link under ShipmentID and the invoice name.

Clicking this link opens a window with detailed information about the *Problems* with the goods/invoice.

| Shinment                                                                                                    |                                                                             | Ship From                       |                                | Shin to                    | Contents                                | Fees (est                             | imated)                                                                                        |
|----------------------------------------------------------------------------------------------------|-----------------------------------------------------------------------------|---------------------------------|--------------------------------|----------------------------|-----------------------------------------|---------------------------------------|------------------------------------------------------------------------------------------------|
| Created: Feb 28, 2<br>ID:<br>Created using: Se<br>Amazon reference<br>Show more                                              | 1023<br>end to Amazon (view)<br>e ID:                                       | Supron                          | 2                              | ang to                     | 1 MSKUs<br>868 Units<br>View contents   | FBA manu<br>Prep and I<br>View detail | imated)<br>ial processing fee: CAS0.00<br>abelling: Calculated for overall shipping plan<br>is |
| Shipment events                                                                                                    | Track shipment Co                                                           | ntents Problems 1               |                                |                            |                                         |                                       |                                                                                                |
| There were     Necessary                                                                                                    | e problem(s) found with yo                                                  | ur shipment.                    | eceive your inventory. Detai   | ied information about each | problem is provided below. Please use   | this information to adopt t           | sest practices to avoid future problems. L                                                     |
| of complia                                                                                                    | nce can result in delays in re                                              | ceiving your inventory and po   | ssible charges to your accourt | nt. Learn more             | providen la provided below. Please alle |                                       | ten protects to arour fotore protection.                                                       |
|                                                                                                    |                                                                             |                                 |                                |                            |                                         |                                       |                                                                                                |
| Your shipm                                                                                                    | ent contains 0 shipment lev                                                 | el problems, 0 box level proble | ems and 1 product level prob   | blems                      |                                         |                                       |                                                                                                |
|                                                                                                    |                                                                             |                                 |                                |                            |                                         |                                       |                                                                                                |
|                                                                                                    |                                                                             |                                 |                                |                            |                                         |                                       |                                                                                                |
| Shipment-level o                                                                                                    | rohlams                                                                     |                                 |                                |                            |                                         |                                       |                                                                                                |
| Shipment-level p                                                                                                    | roblems                                                                     |                                 |                                |                            |                                         |                                       |                                                                                                |
| Shipment-level p                                                                                                    | roblems<br>oblems to resolve.                                               |                                 |                                |                            |                                         |                                       |                                                                                                |
| Shipment-level p                                                                                                    | roblems<br>coblems to resolve.                                              |                                 |                                |                            |                                         |                                       |                                                                                                |
| Shipment-level p<br>No shipment-level pr<br>Box-level probler                                                                | roblems<br>oblems to resolve.<br>NS                                         |                                 |                                |                            |                                         |                                       |                                                                                                |
| Shipment-level p<br>No shipment-level pr<br>Box-level probler<br>No box-level probler                                        | roblems<br>oblems to resolve.<br>ns<br>is to resolve.                       |                                 |                                |                            |                                         |                                       |                                                                                                |
| Shipment-level p<br>No shipment-level pr<br>Box-level probler<br>No box-level probler                                        | roblems<br>oblems to resolve.<br>ns<br>15 to resolve.                       |                                 |                                |                            |                                         |                                       |                                                                                                |
| Shipment-level p<br>No shipment-level pr<br>Box-level probler<br>No box-level probler<br>Product-level pro                   | roblems<br>obtems to resolve.<br>ns<br>in to resolve.                       |                                 |                                |                            |                                         |                                       |                                                                                                |
| Shipment-level p<br>No shipment-level pr<br>Box-level probler<br>No box-level probler<br>Product-level pro<br>Coaching level | roblems<br>coblems to resolve.<br>ns<br>is to resolve.<br>bblems<br>Problem | Bex (D<br>HSKU                  | Title<br>ASII and PISKU        |                            | Proble<br>quanti                        | m Performance<br>ty Messurement Unit  | Next steps                                                                                     |

An item or invoice may have one or more types of problems:

- Shipment-level problems problems with the invoice document;
- Box-level problems for example, the number of boxes or the number of goods in a box is incorrectly indicated, or the weight and dimensions of the box are incorrectly indicated, etc.;
- *Product-level problems* for example, the bar code is not readable, the packaging does not meet the requirements of the marketplace, etc.

Regardless of the type of problem, there is the Reserve button to the right of the description and data about the goods/box, which you can click to open the instructions for solving the problem.

Depending on the specific situation, the instructions may vary. Below is a sample of one set of instructions.

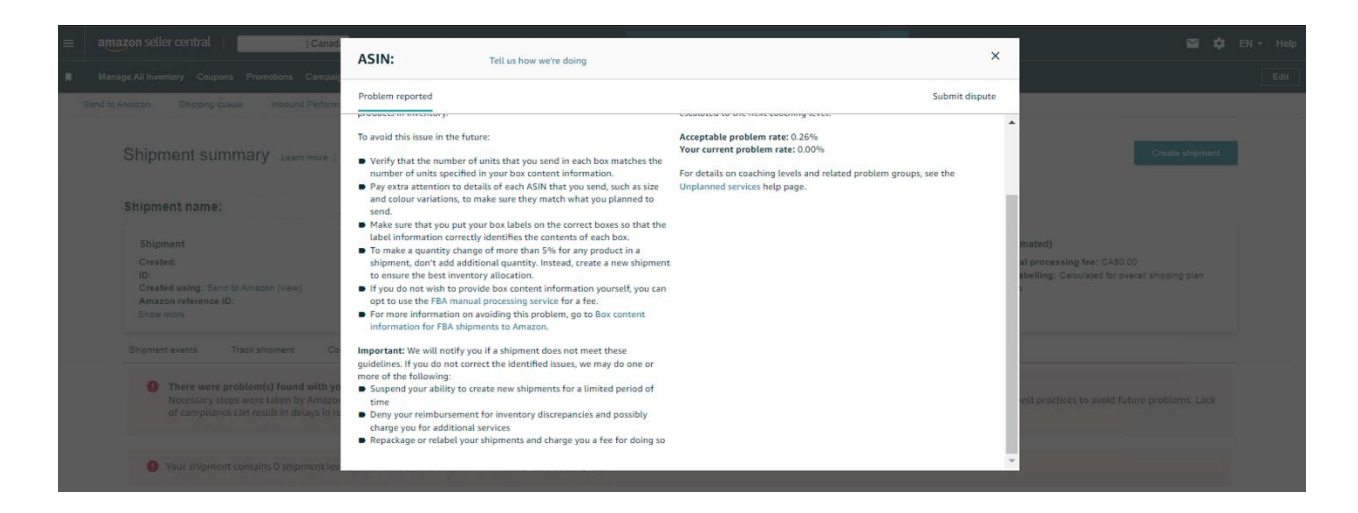

#### What to do when you receive a Dimensions Changed notification

! Learn more about the possible reasons for Amazon changing the dimensions of goods, as well as the rules for measuring the dimensions, weight, and dimensional weight of goods, in the <u>"Guide</u> on measuring dimensions, estimating Amazon FBA fees, and preparing a reimbursement claim to Amazon for excess fees". This guide is available in the Help Hub of the Reimbursement Tool.

If you receive a notification about a change in the overall dimensions of the product and disagree with the new dimensions used by the marketplace for calculating fees, apply for re-measurement of the dimensions in the FBA warehouse by going to the Help section on Amazon Seller Central and clicking the Get Support button at the bottom of the page.

| Re<br>Solu | commended for you<br>utions to quickly fix your issue or contact us                                                                                                    |                                                                    |                                                                                                    |                                                                                                    |   |
|------------|----------------------------------------------------------------------------------------------------|--------------------------------------------------------------------|----------------------------------------------------------------------------------------------------|----------------------------------------------------------------------------------------------------|---|
|            | Missing inbound FBA inventory<br>Netri You may experience lenger than usual subjement<br>time due to higher volume of subjements. We are usual<br>manually expedite the process and selling Partner So<br>on there further publicate.<br>Check flyour subjement is eligible for investigat<br>Lenger FRAST01909V<br>Note | t delivery<br>be to<br>popert does                                 | Investigate a<br>Find out eligibility an<br>your lost warehouse<br>Enter FNSKU<br>Continue<br>Note: We will safer<br>report will take time | In Item Lost in Warehouse<br>reinbursenert or replacement status for<br>tem.<br>hereason for the past 18 months. If this<br>method of liventary adjustments, generating |   |
| Se<br>M    | arch help<br>spaticles, tools, videos, and more                                                                                                    |                                                                    |                                                                                                    |                                                                                                    | ٩ |
|            | Laurch Seller Forums                                                                                                    | Need more he Browse for your iss find the right soluti Get Support | etp?<br>we so we can<br>on for you.                                                                                                    | Case log<br>View or review open cases.<br>Launch Case Log                                                                                                    |   |

In the menu that appears, select the *Selling on Amazon* section. Then in the new *Describe Your Issue* window, instead of filling in the text box, we recommend you

click the link labeled *Or, browse for your issue in the menu* - this will allow you to more accurately specify the issue and speed up the processing of the request.

| Holp                                            |   | Help Rate this experience                                                        | Case log 🗳                          |
|-------------------------------------------------|---|----------------------------------------------------------------------------------|-------------------------------------|
| Help Rate this experience                       |   | Help > Get support > Selling on Amazon                                           |                                     |
|                                                 |   | Get support                                                                      |                                     |
| Help > Get support                              |   | O This is a new way for you to get support from Amazon. Tell us what you think   |                                     |
| Get Support                                     |   | O Describe Your Issue<br>Your description will be included as part of your case. |                                     |
| What service can we help you with?              |   | Da not include personal ar sensitive dete in your description.                   |                                     |
| what service can we help you with:              |   |                                                                                  |                                     |
| Selling on Amazon                               |   |                                                                                  | What is personal or sensitive data? |
|                                                 | 7 | Continue                                                                         |                                     |
|                                                 |   | Confirm Your Issue                                                               |                                     |
| Sponsored Ads and Stores                        | → | Ö Resolve Your Issue                                                             |                                     |
| Sponsored Products, Sponsored Brands and Stores |   | Ur, snowse tor your issue in one menu                                            |                                     |
|                                                 |   |                                                                                  |                                     |
|                                                 |   |                                                                                  |                                     |
|                                                 |   |                                                                                  |                                     |

In the menu that appears after clicking the link, select Fulfillment by Amazon  $\rightarrow$  Investigate Other FBA Issues.

In the additional menu, click the Select Issue button next to Confirm / Request Reimbursement for Product Weights and Dimensions.

| Fulfillment by Amazon 🔻                  | Customer or Non-FBA Orders              | What issue do you need help with?                                |              |
|------------------------------------------|-----------------------------------------|------------------------------------------------------------------|--------------|
| Inventory Shipped to Amazon<br>(Inbound) | Products, Listings, or Inventory 🔻      | Stranded Inventory or FBA No Listing Error                       | Select Issue |
| Inventory Damaged or Inventory Lost      | Merge duplicate or split product pages. | Hazmat/Dangerous Goods Status                                    | Select Issue |
| in Warehouse                             | Fix a product page                      | Other FBA Issue                                                  | Select Issue |
| Orders                                   | Listing Not Active                      | Reserved Inventory                                               | Select Issue |
| Inventory Removal and Recovery           | Climate Pledge Friendly                 | Confirm/Request Reimbursement for Product Weights and Dimensions | Select Issue |
| Investigate Other FBA Issues             |                                         |                                                                  |              |

In the application panel that appears, you just need to fill in the fields, specifying ASIN / FNSKU and briefly describing the essence of the issue.

Also, we recommended you add a photo and video of the product, with a ruler showing its dimensions. You can do this by clicking *Add attachments* below the email address field.

**!!** It is important that the photo and video clearly show the barcode of the measured product, allowing the marketplace to match the product with a specific *ASIN / FNSKU*.

| nat issue do you need help with?<br>firm/Request Reimbursement for Product Weights and Dimensions (Change) |        |
|----------------------------------------------------------------------------------------------------|--------|
| ct a language from the drop-down list                                                                      |        |
| glish                                                                                                    |        |
| rt description                                                                                             |        |
| nfirm/Request Reimbursement for Product Weights and Dimensions                                             |        |
| se describe your issue                                                                                     |        |
|                                                                                                    |        |
|                                                                                                    |        |
|                                                                                                    |        |
|                                                                                                    |        |
|                                                                                                    |        |
| i/FNSKU                                                                                                    |        |
|                                                                                                    |        |
| rious Reimbursement ID (if applicable)                                                                     |        |
|                                                                                                    |        |
| tact method                                                                                                |        |
| 🖾 Email                                                                                                    |        |
| Your email                                                                                                 | Add CC |
|                                                                                                    | Add CC |
|                                                                                                    |        |
| + Add attachments                                                                                          |        |
| Send                                                                                                    |        |

To send your request to Amazon, click the Send button at the bottom of the block.

### What to do if you receive a Category Changed notification

Change of the product category can be caused by a routine Amazon procedure, when the marketplace, based on an analysis of the listing and search queries leading to a purchase, can initiate the transfer of a product to another category, or it can happen due to other reasons.

If you need to reset the product category to its original one, you can do this by selecting Inventory  $\rightarrow$  Manage All Inventory on Amazon Seller Central.

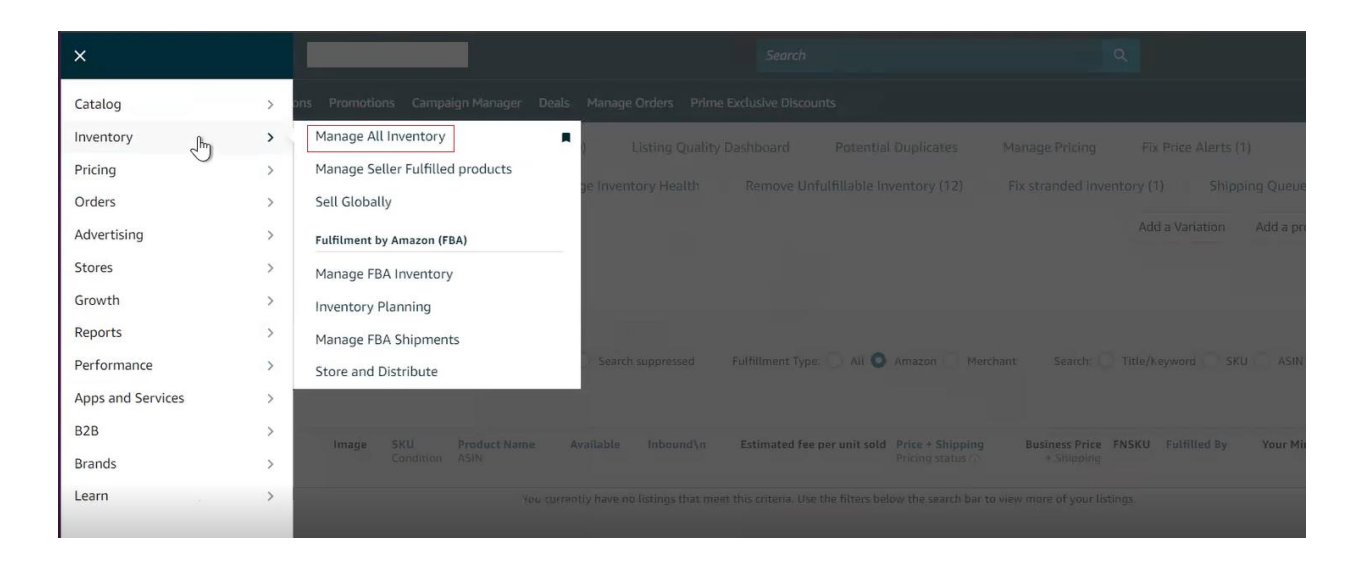

In the window that opens with a list of products, you should click the *Edit* button to the right of the name of the product whose category has been changed (this product is listed in the notification).

|      | amazon seller central                   | Canada                             |                                                         | Search                                                                                                    | ٩                                                   | 🖾 🏟 EN 🗸 Help                                              |
|------|-----------------------------------------|------------------------------------|---------------------------------------------------------|----------------------------------------------------------------------------------------------------|-----------------------------------------------------|------------------------------------------------------------|
|      | Manage All Inventory Coupons Prom       | otions Campaign Manager            | Deals Manage Orders Prime Exclu                         | usive Discounts                                                                                                    |                                                     | Edit                                                       |
| List | ing Tools: All Inventory Search         | h suppressed and inactive listi    | ings (30) Listing Quality Dash                          | board (4) Potential Duplicates                                                                                                    | Manage Pricing Fix I                                | Price Alerts (1)                                           |
| FBA  | Inventory Tools: FBA inventory          | FBA opportunities                  | Manage Inventory Health                                 | emove Unfulfillable Inventory (10)                                                                                                    | Fix stranded inventory (1)                          | Shipping Queue                                             |
| Ma   | anage Inventory Learn me                | ore                                |                                                         |                                                                                                    | Add                                                 | a Variation Add a product Preferences: 5 columns hidden    |
| Act  | tion on 0 selected v Q. Search SKU, Tit | le, ISBN Search 3 proc             | Juct(s)                                                 | Fulfillment Tyne: All • Amar                                                                                                    | Additional fil                                      | there y                                                    |
|      | Save all Status Image                   | SKU Product Name<br>Condition ASIN | Available Inbound\n Estimated<br>fee per<br>unit sold   | Price + Shipping<br>Pricing status ()                                                                                                    | Business Price FNSKU (<br>+ Shipping                | Fulfilled By Your Minimum Your Maximum Price UPC/EAN Price |
|      | Edit v Active                           | New +1 marketplaces                | 1063 V A 0 CAD\$9.67<br>Includes<br>CAD\$9.7<br>FBA Fee | CADS 28.99 + CAD\$0.00<br>Featured Offer: CAD\$24.99 +   Match<br>CAD\$0.00<br>Lowest price: CAD\$24.99 +   Match<br>CAD\$0.00<br>View more > | CAD\$<br>+ CAD\$0.00<br>Add quantity<br>discounts ~ | Amazon CADS - CADS -                                       |
| C .  | Edit v Active                           | New +3 marketplaces                | 585 V 1 OCAD\$9.52<br>Includes<br>CAD\$5.92<br>FBA Fee  | CADS 39.99 + CAD\$0.00<br>Featured Offer: CAD\$23.99 + Match<br>CAD\$0.00<br>Lowest price: CAD\$23.99 + Match                                 | CAD\$<br>+ CAD\$0.00<br>Add quantity<br>discounts ~ | Amazon CADS - CADS -                                       |

Next, in the product card, find the Category and change it to what you want. If it is not possible to change the parameter in the way described above (the Category is not displayed, or the marketplace has disabled changing it for the selected product), you can reset a category by submitting a request to Amazon Help Center.

To submit a request, go to Amazon Help Center, click the Get Support button at the bottom of the page, and then, in the window that opens, click Selling on Amazon.

| R<br>Se | commended for you<br>utions to quickly fix your issue or contact us                                                                                                    |                                                                                                    |                                                                                                    |   |
|---------|----------------------------------------------------------------------------------------------------|----------------------------------------------------------------------------------------------------|----------------------------------------------------------------------------------------------------|---|
|         | Missing inbound FBA inventory<br>Net: You may experience lenger than usual hipmer<br>time due to hipher volume of disponets. We are usu<br>manady conditioned the process and Setting Partner S<br>on these therite publicate.<br>Check (P your shipment is eligible for investigat<br>Enter Shipment ID<br>Example FRASTD1797V<br>Net | t delivery<br>ble to<br>papert dess<br>tion<br>Note: We<br>report will                               | Igate an Item Lost in Warehouse<br>(patility and rinkbursement or replacement status for<br>exclusional elem:<br>SKU<br>Control<br>all learch ther record for the past 18 months, 8 this<br>a large number of liventory adjustments, generating<br>take there. |   |
| 5       | arch help<br>lefp articles, tools, videos, and more                                                                                                    |                                                                                                    | 5                                                                                                    | 2 |
|         | R Seller Forums<br>Auk questions or find answers<br>from our community of sellers.<br>Launch Seller Forums                                                                                                    | Need more help?     Browse for your issue so we can find the right solution for you.     Get Support | Case log<br>View or review open cases.<br>Launch Ceae Log                                                                                                    |   |

| Help > Get support        | ort<br>t                                                |          |  |
|---------------------------|---------------------------------------------------------|----------|--|
| What service              | can we help you with?                                   |          |  |
| Selling on                | Amazon                                                  | <i>→</i> |  |
| Sponsored<br>Sponsored Pr | d Ads and Stores<br>oducts, Sponsored Brands and Stores | ÷        |  |

In the Get Support window, click Or, browse your issue in menu.

| Help Rate this experience                                                        | Case log 4 |
|----------------------------------------------------------------------------------|------------|
| Help > Get support > Selling on Amazon Get support                               |            |
| ③ This is a new way for you to get support from Amazon. Tell us what you think   |            |
| O Describe Your Issue<br>Your description will be included as part of your case. |            |
| Do not include personal or sensitive data in your description.                   |            |
| What is personal or sensitive da                                                 | ita? (j    |
| Continue                                                                         |            |
| O Confirm Your Issue                                                             |            |
| O Resolve Your Issue                                                             |            |
| Or, browse for your issue in the menu                                            |            |
|                                                                                  |            |

In the menu that appears, select Change a product's category, which will open an input field in the right part of the window to enter the ASIN of the product whose category has been changed. After entering the data, click the Next button to indicate the desired category and send a request to Amazon.

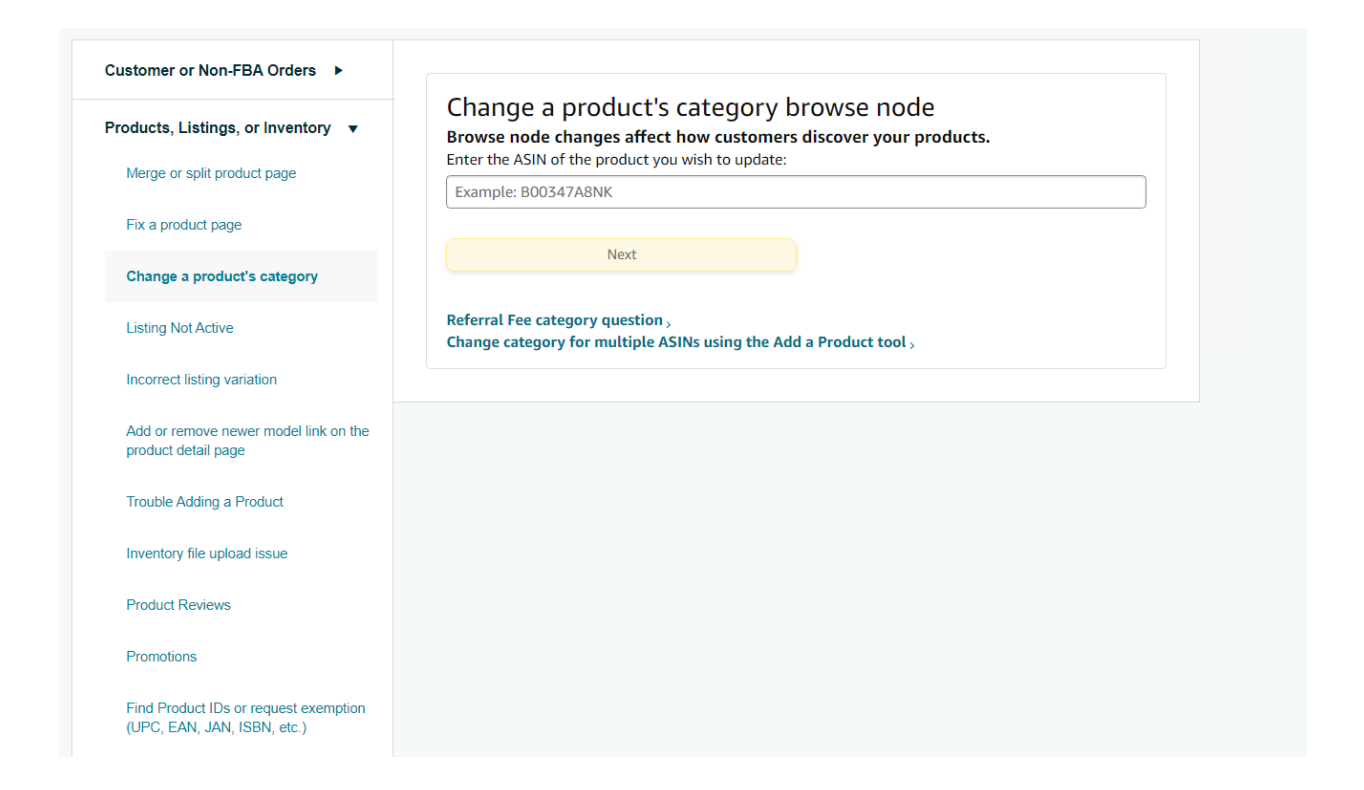

If changing the category is disabled, you should submit a support ticket for more information about the reasons for the category change and how to restore it.